# docuteam Webgate

L'accès à un fonds d'archives via un inventaire imprimé ne correspond plus forcément aux besoins actuels : se procurer l'inventaire peut s'avérer compliqué, les recherches possibles dans un sommaire ou un index sont limitées, les documents ne sont pas directement accessibles.

Forts de ces observations, nous avons développé docuteam webgate, une interface web qui offre à tous nos clients une version en ligne de leur inventaire d'archives. Les informations contenues y sont accessibles en tout temps depuis tout poste de travail moyennant une identification sécurisée par adresse électronique et mot de passe. La navigation se fait ensuite dans l'inventaire de manière intuitive, en déroulant les rubriques du plan de classement, par mots-clés ou au moyen d'un formulaire de recherche avancée.

## Accès

docuteam webgate est accessible en trois langues Français, English, Deutsch, bientôt en suédois, à l'adresse suivante: http://webgate.docuteam.ch.

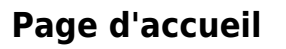

Sur la page d'accueil, s'affiche une fenêtre de saisie des identifiants (1) ainsi qu'une liste de tous les inventaires d'archives hébergés par docuteam webgate et accessibles librement au public (2).

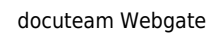

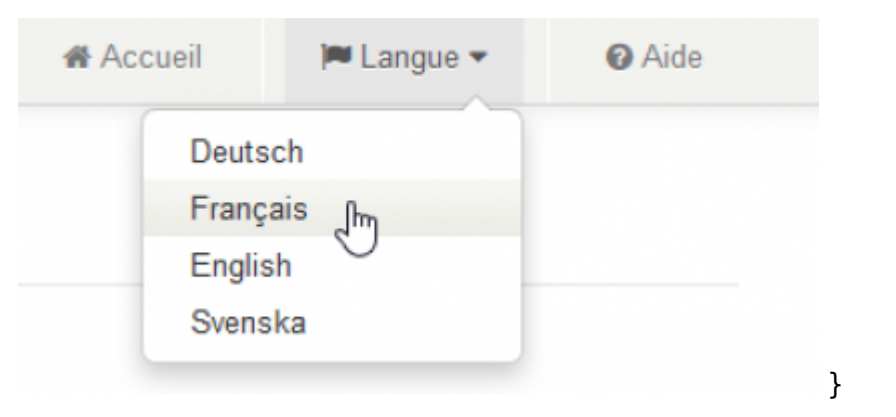

fr:docuteam:webgate https://wiki.docuteam.ch/doku.php?id=fr:docuteam:webgate&rev=1555426351

| doguteam webgate                                                                   | # Accesi | MLargue + D.No. |
|------------------------------------------------------------------------------------|----------|-----------------|
| Session 1<br>Cauriel 1<br>Mut de passe<br>Mot de passe audé?<br>« Outer la session |          |                 |
| Archives publiques 2<br>Nee                                                        |          |                 |
| Actives de la Cammune de Camaux<br>Antines de la Commune de Valide-Rup             |          | III Marther     |
| Archives de la Haute Ecole ARC                                                     |          | III Marther     |
| Acchines et documents de la Commune Carselles-Commondrèche                         |          | M Martier       |
| Stadtarchir Baden                                                                  |          | III Mariner     |
| Stadaschi Solahan                                                                  |          | III Martine     |
| Welgate Devic                                                                      |          | HE Martiner     |

#### Inscription

Last update: 2019/04/16 16:52

Si votre inventaire n'est pas public, sa consultation vous sera exclusivement réservée: au moment où celui-ci est implémenté dans webgate, docuteam vous adresse une invitation à vous enregistrer sur le portail webgate par courriel.

Vous devez alors définir un mot de passe pour votre accès : que celui-ci soit personnel ou collectif, la transmission du mot de passe est faite sous votre responsabilité. En cas d'accès collectif par service, nous vous recommandons de redéfinir le mot de passe chaque fois qu'un collaborateur quitte le service.

A chacune de vos visites, vous devrez vous enregistrer avec votre adresse e-mail et le mot de passe que vous avez choisi sur la page d'accueil, nous vous invitons donc à retenir vos identifiants.

Une fois enregistré, vous arrivez sur la première page de votre inventaire d'archives. En cliquant sur « Accueil », vous pouvez à tout moment revenir directement à cette première page de votre inventaire d'archives.

### Fonctions

#### Liste des inventaires

Une fois identifié, liste des inventaires auxquels vous avez accès s'affichent: les inventaires publics ainsi que votre inventaire. Vous pouvez donc débuter la consultation de l'un d'eux.

#### Inventaire

La page de titre d'un inventaire d'archives est construire de la façon suivante :

.

| A March Anton Matter associated also Temperatural and | 0 |                                      |                                                                                                    |
|-------------------------------------------------------|---|--------------------------------------|----------------------------------------------------------------------------------------------------|
|                                                       |   | 1. Identification                    |                                                                                                    |
|                                                       |   | 1.2 1964                             | terrandoette vy                                                                                                    |
| Chaptered 108 200                                     |   | 1.1 Panela                           | 100.002                                                                                                    |
| Despertment field in 17 Citige                        | 0 | 1.4 Weres de description             | Acts.                                                                                                    |
| Cleaned et Dougles                                    | 0 | 13 Importance materiality accepted.  | #15.                                                                                                    |
| Second of Agricol Station                             |   | 2. Contrada                          |                                                                                                    |
| Ferdintini                                            | 0 | 2.3 Waterland do in conservation     | De Unskaper die Gerechtigen His lagester No. 2003 mit het der Antolisauers                                                              |
|                                                       |   | 2.4 Buildhis Funnis                  | *                                                                                                    |
|                                                       |   | 1 Contactor of Allochura             |                                                                                                    |
|                                                       |   |                                      |                                                                                                    |
|                                                       |   | 1.1 Probably, PA R reasonance        | per meneral processor de provincio de presente presentación contenencipie sono de nationale Emperangencies.<br>Decendend-externel antes |
|                                                       |   | A Conditions discols at distillation |                                                                                                    |
|                                                       |   | et l'authora d'arcia                 | loging press (sever one in Memory on Direction, an Interesting of the Activities (Strip on St. Octors 200                               |
|                                                       |   | 111 Largerbolture                    | Swand, L.Y. and Scholar                                                                                                    |
|                                                       |   | 0.4 Controlling techniques           | The introduce and technologies is parent control, the Associations and exemption (Seconde United parent) (NU) or<br>Based               |
|                                                       |   | this instruments do not have be      | Insulanomieteis (pf) taifenetaan ainfanetaati)                                                                                          |
|                                                       |   | T: Contrate de la description        |                                                                                                    |
|                                                       |   | 13 Night is convertient              | Environment (POS)                                                                                                    |
|                                                       |   | F.3 Date (c) de las dess régimes     | Envirtemang/Innertine 2013 Inn. April 2013                                                                                              |
|                                                       |   | otgets numériques                    |                                                                                                    |
|                                                       |   |                                      |                                                                                                    |

#### Plan de classement et arborescence

Le plan de classement et l'arborescence s'affichent sur la gauche de l'écran et vous permettent, lorsque vous cliquez sur une série ou un dossier, de vous situer dans l'inventaire.

|   | Reche       | a, =                                                                                                    |   |                                                        |                                         | # Accest | M Langer + | O Aste |
|---|-------------|----------------------------------------------------------------------------------------------------|---|--------------------------------------------------------|-----------------------------------------|----------|------------|--------|
| 4 | Gem<br>- Di | eindeandhiv ny (1552-2912)<br>Ragiamatar 1979-1995 (1960-1997)                                                       |   | Bauwesen - Tiefbau<br>1. Identification                |                                         |          |            |        |
| 2 | 2           | 01.04 Deservesen - Technor<br>81.04 Di Algemeinen<br>81.04.03 Generindestrassen - Lintwhalt and<br>Neutrilagen       | 0 | 1.1 Reference<br>1.2 Time<br>1.4 Nineau de description | 81.94<br>Daweson - Teñau<br>Untwiestand |          |            |        |
|   |             | 61.64.64 Kantonsstrassen<br>61.64.69 Verkehrssignallakin.<br>Bisessenmelnismigen, Shassenbezeichungen,<br>Massenemen |   |                                                        |                                         |          |            |        |
|   | 5           | D1 64 67 Algemeiner Strassenunterhalt<br>B1 64 66 Gehnege                                                            | 0 | 3                                                      |                                         |          |            |        |
|   | 3<br>3      | 81.04.09 Redeepe<br>81.04.10 Schneepflige, Schneerburnungedenst<br>81.04.12 Strassenutionkeltsgesäschaften           | 0 |                                                        |                                         |          |            |        |

#### Organisation de l'inventaire

Les détails de la rubrique consultée sont affichés sur la droite de l'écran:

1. Les métadonnées qui permettent l'identification des notices : la référence, le titre, la date, le niveau de description et l'importance matérielle.

2. Les informations relatives à la gestion des emplacements qui figurent également sous « Identification ».

3. Toute autre information pertinente renseignée par l'archiviste.

| altarchiv (Sadan (ab 1200)                          | Jahresrechnungen (1939, 1965, 1991)      |                                                                                  |  |  |
|-----------------------------------------------------|------------------------------------------|----------------------------------------------------------------------------------|--|--|
| Einsahnagemeinde, Praxenierzbestande (ab 1921)      | 1. Identification 1                      |                                                                                  |  |  |
| E.37 Pinanzer (1885-1995)                           | 1.1 Selference                           | 6.37.984                                                                         |  |  |
| E. 27. 10 Lehrerperstantikanse der Derreriste Baden | 1.2 Titre                                | Jahvesnechnungen                                                                 |  |  |
| (aus-aný                                            | 1.3 Date(s)                              | 1009, 1946, 1991                                                                 |  |  |
| 8.37.19.4 Jahren ecknungen (1928, 1985, 1987)       | 1.4 Niveau de description                | Densier                                                                          |  |  |
|                                                     | 1.5 Importance mativisitie of<br>support | 1                                                                                |  |  |
|                                                     | 3. Contenu et structure 3                |                                                                                  |  |  |
|                                                     | 3.1 Presentation du contenu              | erchalten Lister der pensionsberechtigten Mitglieder                             |  |  |
|                                                     | 3.2 Evaluation, tris of dilectedion      | Deim Aktamanpaliet lagen die Jahresnechnungen 1929 bis 1991 samt Delegen ver Aks |  |  |

#### Recherche

Le champ de recherche, en haut à gauche de la barre de menu, permet de démarrer une recherche par mot-clé dans tous les champs.

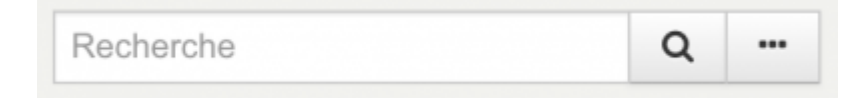

- Il est possible d'effectuer une recherche avec un ou plusieurs mots-clés.
- Dans le cas d'une recherche d'au moins deux mots-clés, seuls les résultats contenant tous les termes recherchés apparaissent.
- L'ordre des mots-clés, ainsi que l'utilisation de minuscule/majuscule n'a pas d'importance.
- Il est préférable d'éviter l'utilisation de la ponctuation.
- Les accents ne sont pas pris en compte.

#### **Recherche avancée**

En cliquant sur « ... », à droite de la recherche simple par mot-clé, une fenêtre de recherche avancée s'ouvre.

| 1          | Chan    | ps de bexte                  | î | 7 | Niveau de description                | Section               |
|------------|---------|------------------------------|---|---|--------------------------------------|-----------------------|
|            | 2       | Editorce                     |   | 1 |                                      | Ponds Opssier         |
|            | з       | Adatta                       |   |   |                                      | Gess-fonds<br>Actives |
|            | 4       | Annale de 🙀 i 👳              |   | ļ |                                      |                       |
| s, lerneri | l des l | inutiata de 🗌<br>Terventaire |   | Ĉ | Seulement avec dobjets<br>numériques |                       |
| ulement    | t des l | isulisi des                  |   |   |                                      | Rechercher Effacer    |

Différents critères de recherche permettent d'affiner l'investigation et de mieux cibler les résultats.

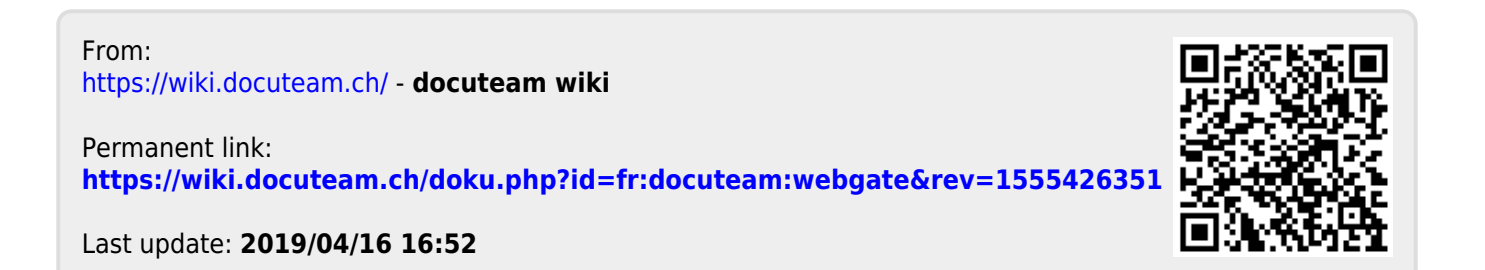